## 'DERSTEN ÇEKİLME' İŞLEMİ YAPACAK ÖĞRENCİ VE ÖĞRENCİ DANIŞMANLARININ DİKKATİNE!

Üniversitemizin 2018-2019 Eğitim Öğretim Yılı Akademik Takvimi'ne göre 'Danışman Onayıyla Dersten Çekilme' işlemi 29 Kasım 2018 tarihinde yapılacak olup, bu tarihte yapılmayan dersten çekilme ve/veya dersin iadesi talepleri için mazeret kabul edilmeyecektir.

Öğrenci ve danışmanının birlikte yürüteceği bu süreçte aşağıdaki hususlara dikkat edilmesi son derece önemlidir!

- 1. Bir yarıyıl içinde en çok bir (1) dersten çekilme işlemi yapılabilir.
- 2. Öğrenci, eğitim hayatı boyunca en çok altı (6) dersten çekilme işlemi yapabilir.
- 3. Öğrencinin aktif dönemde aldığı ders yükü, alması gereken 30 AKTS veya altında ise herhangi bir dersten çekilme izni verilmez.
- 4. Müfredatın ilk iki yarıyılındaki derslerden çekilme işlemi yapılamaz.
- 5. Bir kez çekilme işlemi yapılan ders için, sonraki dönemlerde ikinci kez çekilme işlemi yapılamaz. Yani çekilme işlemi yapılan ders ilk defa alınan bir ders olmalıdır.
- 6. Kredisi olmayan derslerden çekilme işlemi yapılamaz.

- Öğrenci, Öğrenci Bilgi Sistemi'ne şifresiyle giriş yapar.

- Ana menüden 'DERSTEN ÇEKİLME' başlıklı kısma girer.

- Öğrencinin aktif dönemde aldığı dersler bu kısımda listelenmiş halde görünür.

- Sistemin otomatik olarak yaptığı kontrolde çekilme işlemine izin verilen dersler açık, diğerleri kapalıdır.

- Çekilme işlemi yapılacak ders öğrenci tarafından seçilir ve 'SEÇİLEN DERSTEN ÇEKİL' butonuna tıklanır.

- Ders, öğrenci danışmanının Öğrenci Bilgi Sistemi'ndeki hesabına 'DERSTEN ÇEKİLME TEKLİFİ' olarak yansıyacaktır.

- Danışman, incelediği 'DERSTEN ÇEKİLME TEKLİFİNİ' onaylar veya reddeder.

## 'DERSTEN ÇEKİLME TEKLİFİ'nin Onaylanması Durumunda:

-İşlem başarıyla tamamlanmış olur.

-Öğrenci, DANIŞMAN tarafından onaylanan çekilme işlemini bilgi sisteminde görür.

-İlgili ders, aktif dönemde alınan derslerin içinden silinir.

-Silinen ders, öğrencinin dersten çekilme işlemleri arşivine kaydedilir.

## 'DERSTEN ÇEKİLME TEKLİFİ'nin Reddedilmesi Durumunda:

-Red işlemi sonrasında öğrenci, başka bir dersi için süreci yeniden başlatabilir.

## DERSTEN ÇEKİLME İŞLEMİNDEN VAZGEÇİLMESİ DURUMUNDA İZLENECEK İŞLEM BASAMAKLARI:

Dersten çekilme işleminin yapılabileceği 29 Kasım 2018 tarihinde olmak şartıyla;

-Öğrenci, iptal işlemi için DANIŞMANINA başvurur.

-Danışman aynı gün içinde, aktif halde bulunan 'DERSİ İADE ET' butonu yardımıyla son yapılan dersten çekilme işlemini iptal edebilir.

-İlgili ders, öğrencinin aktif dönemde aldığı derslerin içine iade edilir.

-Öğrencinin dersten çekilme işlemleri arşivi içine yapılmış olan kayıt iptal edilir.

-İade işlemini ardından, öğrenci aynı gün içinde başka bir ders için DERSTEN ÇEKİLME işlemlerini yeniden başlatabilir.